## UCD Online Hiring Form User Guide School/Unit-FM

## 1. School or unit log in

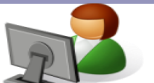

- Go to www.ucd.ie/infohub
- Log in using your Staff Personnel Number, UCD Username or email address

| Welco                  | me to Info                 | Hub                  |  |
|------------------------|----------------------------|----------------------|--|
| You must login         | with an Existing Account 1 | to access this page. |  |
| Use an E<br>Email, UCD | Existing Account           |                      |  |
| Password               |                            |                      |  |
| Login                  | Forgot Password            |                      |  |

Click on Human Resources

UCD InfoHub My services & information portal

Select the Resourcing Icon ٠

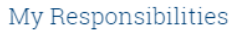

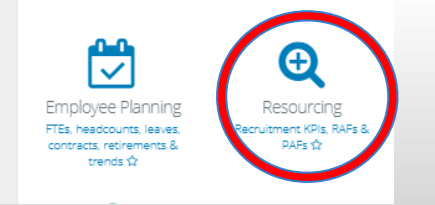

## 2. Select My Approvals

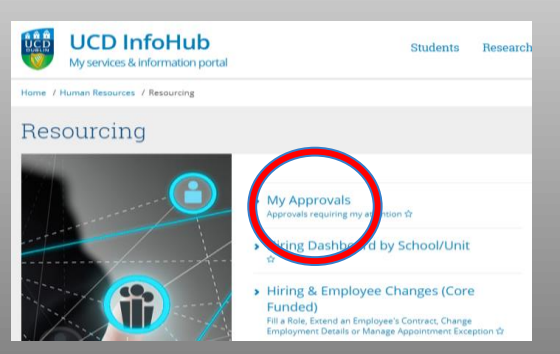

Forms for your approval are in the left column. Click on form ID number to approve.

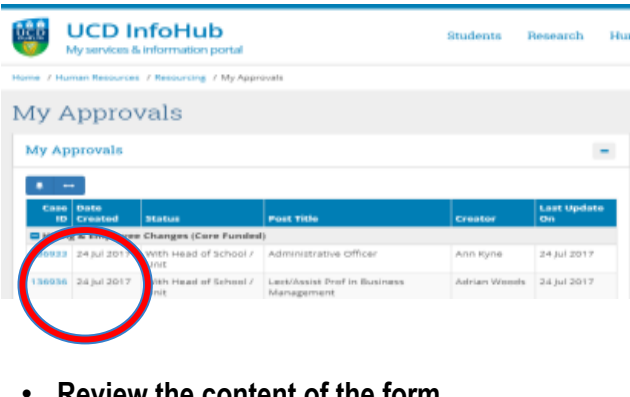

Review the content of the form.

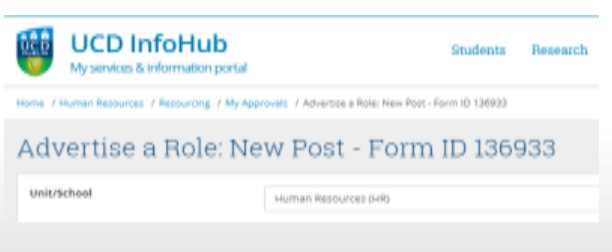

To approve and progress the form click on the submit to the College Principal/Vice President button. If you are unsatisfied or have a query in relation to this form click on the Return to Creator button and you can add in comments before reverting if you

| xtend accontract: Contract Extension - Form ID 137734<br>Returns Extor Approve & Submit to College Principal |                                                                                         |  |  |  |  |  |
|----------------------------------------------------------------------------------------------------|-----------------------------------------------------------------------------------------|--|--|--|--|--|
| Add Comment                                                                                                  |                                                                                         |  |  |  |  |  |
| Any comments you enter will be recorded when<br>Comments                                                     | you click a save/submit/actions button. Take care to select to whom the comments should |  |  |  |  |  |
| Allowed to see Comments*                                                                                     | Everyone *                                                                              |  |  |  |  |  |

3. To view forms in progress or completed forms click on the Resourcing Dashboard under the main Resourcing tab.

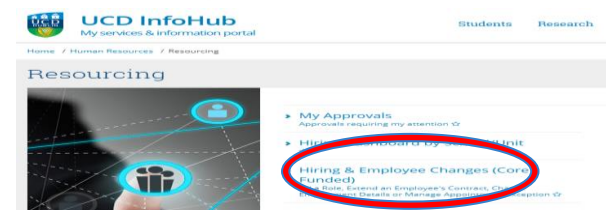

4. To search for an in progress form click on the total button and then enter either the form ID, grade or post title into the filter field to find your form.

| Hiring - School              | ol View |                                                                                          | UCD InfoHu<br>My services & information | <b>b</b><br>portal        | Stud        |  |  |
|------------------------------|---------|------------------------------------------------------------------------------------------|-----------------------------------------|---------------------------|-------------|--|--|
| View Active Competitions     |         | Home / Human Resources / Resourcing / Hiring - School View / Online Hiring (Core Funded) |                                         |                           |             |  |  |
| Applications by Status       |         | Online Hiring (Core Funded)                                                              |                                         |                           |             |  |  |
| Description                  |         |                                                                                          |                                         |                           |             |  |  |
| Post Oct 2017                |         |                                                                                          |                                         |                           |             |  |  |
| Pending Submission           | 3       |                                                                                          |                                         |                           |             |  |  |
| With Head of School / Unit   | 3       | Post October 2017                                                                        |                                         |                           |             |  |  |
| With College Finance Manager | 1       |                                                                                          |                                         |                           |             |  |  |
| HR Active                    | 3       | kiter                                                                                    |                                         |                           |             |  |  |
| HR Contract Stage            | 6       |                                                                                          |                                         |                           |             |  |  |
| Completed                    | 1       | • •                                                                                      | -                                       |                           |             |  |  |
| Post Oct 2017                |         | Title & Grade                                                                            |                                         |                           |             |  |  |
| Pre Oct 2017                 |         | Form                                                                                     |                                         |                           |             |  |  |
| in Progress                  | 7       | 10                                                                                       | Post Title                              | Grade                     | Reason Ty   |  |  |
| Completed                    | 15      | Pend                                                                                     | ling Submission                         |                           |             |  |  |
| Withdrawn                    |         | 137758                                                                                   | Operations Manager                      | 95 Administrative Officer | Change in I |  |  |
| Pre Oct 2017                 |         |                                                                                          |                                         | 1a_2013 (2010)            |             |  |  |
| Total                        | 42      | 137587                                                                                   |                                         |                           | Extension / |  |  |

## 5. How to nominate a proxy approver

• In order to nominate a proxy approver please email hrhelpdesk@ucd.ie indicating the proposed approver, set duration and reason for the change. The Head of Resourcing will review each request on a case by case basis.

> **Hiring Forms FAQs Resourcing Consultant Contact Details**